# MyClinic365 Release Notes – 29012024

# Contents

| My | Clinic365 Release Notes – 29012024 | . 1 |
|----|------------------------------------|-----|
| I  | Repeat Prescriptions               | . 2 |
| I  | Enquiry Form                       | . 2 |
| I  | New Patients                       | . 2 |
| I  | nvoice Analysis                    | . 3 |

#### **Repeat Prescriptions**

To turn on Repeat Prescriptions in the portal ensure you have created the Repeat Prescription Service.

Ensure that "Show in Apps" and "Use in Portal" has been selected.

Define pricing as per normal eg private and gms pricing if different and whether payment is compulsory.

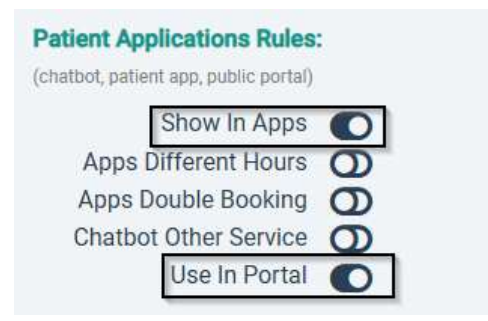

### **Enquiry Form**

The enquiry form can be turned on\off by going to settings/patient apps/Portal Enquiry Enabled

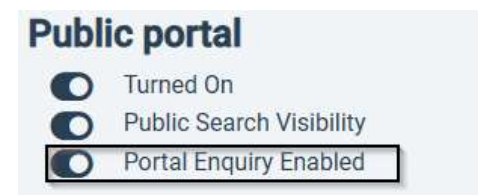

#### **New Patients**

Practice may be open to new patients but not Medical card patients.

This can be set in settings/practice settings.

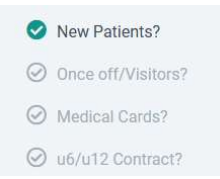

If the practice is only open to new private patients, we now auto populate the medical card number text box with "private patients only". This ensures that GMS patients can't enter a GMS# and will therefore be charged the private patient price.

| PPSN Number | Medical card number |     |  |  |  |
|-------------|---------------------|-----|--|--|--|
|             | Private patients o  | nly |  |  |  |
|             |                     |     |  |  |  |
|             |                     |     |  |  |  |

## **Invoice Analysis**

We have added a new filter to the invoice analysis that allows the report to be filtered by staff.

#### **Invoice Analysis**

| Start Date    |   | End Date   |  | Payment Status |        | Payment Type |   | Third Party        |   |
|---------------|---|------------|--|----------------|--------|--------------|---|--------------------|---|
| 2024-01-29    |   | 2024-01-29 |  | Total          | ~      | Total        | ~ | Choose Third Party | ~ |
|               |   |            |  |                |        |              |   |                    |   |
| Patient Name  | × | Staff Name |  | ×              | FILTER |              |   | EXPORT -           |   |
| Faciencivanie |   | Starr Name |  |                |        |              |   | EAFORI             |   |